From the **Candidates** tab in Job Requisitions, you initiate a hire in one of three ways:

1. Select a candidate and click the <sup>1</sup>/<sub>Hre</sub> button. (If you do not see the <sup>1</sup>/<sub>Hre</sub> button, click the ellipsis with downward pointing triangle <sup>1</sup>/<sub>L</sub> to expand the toolbar.)

| =   *                                           |                           | Test                                    | <mark>: Site (59.4)</mark> Recrui | ting              |                             | <b>举</b>                         | ଦ ଡ 🛛 😪 🍒                        | • • |
|-------------------------------------------------|---------------------------|-----------------------------------------|-----------------------------------|-------------------|-----------------------------|----------------------------------|----------------------------------|-----|
| Q Search 《                                      | 🗲 Job Requis              | itions                                  |                                   |                   |                             |                                  |                                  |     |
| Talent Community     Overview                   | Project Co<br>Procurement | oordinator, Procurement<br>(PROC)       |                                   | ID Sta<br>44 Op   | atus Openings<br>Den 🔍 1    | Recruiter<br>Jessica Choi 🕕      | Hiring Manager<br>Linda Martin 🕕 |     |
| a Job Requisitions                              | Candidates                | Job Description Details Activity        | Postings                          |                   |                             |                                  |                                  |     |
| Recently Viewed     Project Coordinator Procure | 😯 Refresh                 | 🚽 🛨 Favorites 👻 🌄 Filter 🛛 👁 View 🛛 🚺 F | Profile 💭 Notes                   | 1 Status          | 🖒 Hire 🛛 🖓 Decline 🎴        | Assign 🔗 Link @ Cont             | act 💌 💌                          |     |
| Coordinator, Procurement Car                    | (+ All) (0                | New Send Resume 🕞 Add to Talent F       | ool 🔇 🔇 Offer                     | 🛃 Mark as I       | Unviewed 🖉 Mark as          | Viewed 🔓 🖌 Do Not Hire           | 1 Export                         |     |
| Analyst, Property Assets                        |                           | Candidate Name                          | Indicators                        | Location          | Status                      | Date Applied Source              | Score                            | *   |
| Assistant Environmental Techn                   |                           | Valentina Ribero                        | <b>୭</b> .↓⇔                      | Toronto, ON       | O New                       | 1/30/21, 9:4 Client Careers Site |                                  | \$2 |
| Sandidate Management                            |                           | Lauren J Fulmer                         | ୭⊥⇔                               | SCHOMBERG, ON     | 📭 Declined - Did not meet t | 10/22/20, 10 Careers             |                                  | \$2 |
| Pinned                                          |                           | Suzy Hayes                              | <b>9</b> 0                        | Toronto           | In-Progress                 | 10/22/20, 10 Client Careers Site |                                  | \$2 |
| 🏖 Talent Pools                                  |                           | LINDA WATSON                            | 🗩 🗢                               | Mississauga, ON   | Declined - Interviewed - N  | 10/22/20, 10 Client Careers Site |                                  | \$2 |
| Pinned                                          |                           | Marty Willardson                        | ₽₽₽                               | Smalltown, ON     | M Declined                  | 10/22/20, 10 Client Careers Site |                                  | \$2 |
|                                                 |                           | Kate Giulio                             | <b>₽≟</b> ₽                       | Whatever City, ON | 💼 Offer Expired             | 10/22/20, 10 Client Careers Site |                                  | \$2 |
|                                                 |                           | Jennifer Billington                     | , 🗢 🗢                             | Windingtown       | Meclined - Interviewed - N  | 10/22/20, 11 Client Careers Site |                                  | \$2 |
|                                                 |                           |                                         |                                   |                   |                             |                                  |                                  |     |

2. Click the Hire Candidate button in the Actions Panel when the Candidate Profile is loaded for the candidate.

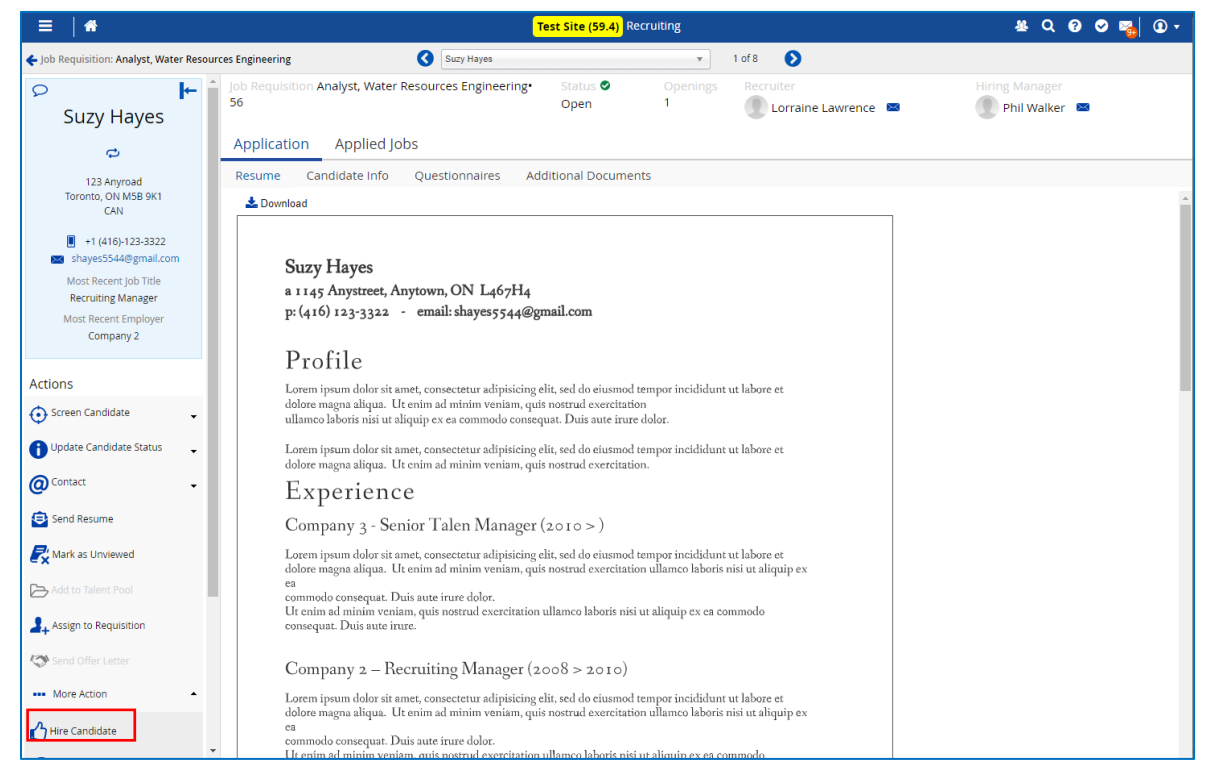

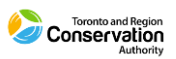

3. Click the button in the fly-out menu that is enabled when a candidate is selected and then you right-click.

| ≡   #                                                     | Test Site (59.4) Recr                                         | ruiting 🖄 Q 😨 😎 🔯 🗘 🕇                                                          |
|-----------------------------------------------------------|---------------------------------------------------------------|--------------------------------------------------------------------------------|
| Q Search 🛛 🐇                                              | ← Job Requisitions                                            |                                                                                |
| O Talent Community                                        | Project Coordinator, Procurement                              | ID Status Openings Recruiter Hiring Manager                                    |
| Cverview                                                  | Procurement (PROC)                                            | 44 Open 🥑 1 Jessica Choi 🜒 Linda Martin 🕦                                      |
| Job Requisitions                                          | Candidates Job Description Details Activity Postings          |                                                                                |
| Recently Viewed     Project Coordinator, Procure          | � Refresh   ★ Favorites ▼ 🍞 Filter @ View   🚺 Profile 💭 Notes | 3 🚯 Status 👻 🖒 Hire 🌾 Decline 💄 Assign 🔗 Link @ Contact 👻 👻                    |
| Coordinator, Procurement Car                              | + All O New 1 In-Progress 1 M Declined 4 ( offer Expired 1    |                                                                                |
| Analyst, Property Assets<br>Analyst, Water Resources Engi | Candidate Name Indicators                                     | Location Status Date Applied Source Score 🖈                                    |
| Assistant Environmental Techn                             | Valentina Ribero                                              | Toronto, ON O New 1/30/21, 9:4 Client Careers Site                             |
| Landidate Management                                      | □ □ · Lauren J Fulmer • • • • • • • • • • • • • • • • • • •   | SCHOMBERG, ON III Declined - Did not meet t 10/22/20, 10 Careers               |
| Pinned     So Talent Pools                                | V Suzy Hayes Profile Profile                                  | Mississauga ON III Declined - Interviewed - N 10/22/20, 10 Client Careers Site |
| Pinned                                                    | □ □ 	 Marty Willardson 	 Notes                                | Smalltown, ON III Declined 10/22/20, 10 Client Careers Site                    |
|                                                           | 🗌 📮 🔸 Kate Giulio 🚺 Status 🔸 🔁                                | Whatever City, ON 👍 Offer Expired 10/22/20, 10 Client Careers Site 🖈           |
|                                                           | Contact                                                       | Windingtown M Declined - Interviewed - N 10/22/20, 11 Client Careers Site 🖈    |
|                                                           | Send Resume                                                   |                                                                                |
|                                                           | Add to Talent Pool                                            |                                                                                |
|                                                           | Rark as Unviewed                                              |                                                                                |
|                                                           | Mark as Viewed                                                |                                                                                |
|                                                           | 🖒 Hire                                                        |                                                                                |
|                                                           | C Decline                                                     |                                                                                |
|                                                           | Assign                                                        |                                                                                |
|                                                           | C Link                                                        |                                                                                |
|                                                           | Contract Offer                                                |                                                                                |
|                                                           | A Do Not Hire                                                 |                                                                                |
|                                                           | Pin Candidate                                                 |                                                                                |
|                                                           | t Export                                                      |                                                                                |

Either the **External Candidate** Hire or **Internal Candidate** Hire form will display, depending on whether the candidate is external or internal.

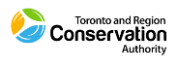

| External Candidate Hire          | e Form                        |                                       |                      |
|----------------------------------|-------------------------------|---------------------------------------|----------------------|
| New Hire                         |                               |                                       |                      |
| Personal Details                 |                               |                                       |                      |
| Provide personal details for the | new employee. Fields marked v | with an asterisk are required values. |                      |
| First Name*                      | Middle Name                   | Last Name*                            | Preferred First Name |
| Suzy                             |                               | Hayes                                 |                      |
| Gender                           | Marital Status                | SIN                                   | SIN Expiry Date      |
| Select an 💌                      | Select an 💌                   |                                       | [222]                |
| Birth Date                       | Citizenship                   | Language*                             | Hire Date*           |
| 111                              | Select an 🔻                   | English ( 🗶 🔻                         | 6/26/2021            |
| Onboarding Policy                |                               |                                       | Onboarding Date      |
| Select an Option v               |                               |                                       | 6/26/2021            |
| Address                          |                               |                                       |                      |
| Provide address information for  | the new employee. Fields mar  | ked with an asterisk are required va  | lues.                |
| Country*                         | State / Province*             | Address Line 1*                       | Address Line 2       |
| Canada 🗙 🔻                       | Ontario 🗙 🔻                   | 123 Anyroad                           |                      |
| Address Line 3                   | City*                         | County                                | Postal Code*         |
|                                  | Toronto                       |                                       | M5B 9K1              |
| Phone Number Type*               | Phone Number*                 | Business Email                        | Personal Email       |
| Mobile 🗙 💌                       | 4161233322                    |                                       | shayes5544@gmail.com |
| LinkedIn URL                     |                               |                                       |                      |
|                                  |                               |                                       |                      |
| Location and Position            |                               |                                       |                      |
| Indicate the employee's location | and position. Fields marked w | ith an asterisk are required values.  |                      |
| Location*                        | Position Title*               |                                       |                      |
| Coordination & Ecosyste X 🔻      | C&EM - Assistant Environ 3    | × ×                                   |                      |

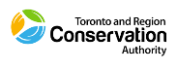

| Employee Details         Hire Date*       Employee       Number       Onboarding Policy         #Md4yyyy>       Illie Holt       000006       Select an Option         Location and Position         Indicate the employee's location and position. Fields marked with an asterisk are required values.         Location*       Position*       Reason         Coordination & Ecosystem Management (C& × v)       C&EM - Assistant Environmental Technician, × v)       Relect an Option v         Manager       CaseM - Assignment Method       Imployee       Imployee will have the below derived managers, to add a direct manager select one from the list below.       Manager       Assignment Method         Ire aloyd       Direct       Direct       Direct       Select an Option v)       Pay Type*         Status and Compensation         Indicate the employee's status and assign various policies that affect the employee's scheduling and pay. Fields marked with an asterisk are required         Status*       Pay Type*       Pay Class*       Pay Group*       Select an Option v)       Pay Group*       Select an Option v)       Pay Group*       Select an Option v)       Select an Option v)       Select an Option v)       Select an Option v)       Select an Option v)       Select an Option v)       Select an Option v)       Select a                                                                                                    |                                                                                                    |                                                                                                    |                                                             |                                                                                                    |               |                                                                                                    | L                               |
|----------------------------------------------------------------------------------------------------|----------------------------------------------------------------------------------------------------|----------------------------------------------------------------------------------------------------|-------------------------------------------------------------|----------------------------------------------------------------------------------------------------|---------------|----------------------------------------------------------------------------------------------------|---------------------------------|
| Hire Date*       Employee       Number       Onboarding Policy         MdWyyyp>       Image       000006       Select an Option         cocation and Position       ndicate the employee's location and position. Fields marked with an asterisk are required values.       Image: Cocation*       Reason         Coordination & Ecosystem Management (C& X *       C&EM - Assistant Environmental Technician, X *       Select an Option *         Vanagers       Cature       Assignment Method       Image: Cature         In employee will have the below derived managers, to add a direct manager select one from the list below.       Manager       Assignment Method         Ire Lloyd       Direct       Direct       Select an Option *       *         Status and Compensation       Image Name Name Name Name Name Name Name Nam                                                                                                    | loyee Details                                                                                                    |                                                                                                    |                                                             |                                                                                                    |               |                                                                                                    |                                 |
| Image: Select an Option       Select an Option         Wanagers       C&EM - Assistant Environmental Technician, × *       Select an Option *         Vanagers       Cation *       C&EM - Assistant Environmental Technician, × *       Select an Option *         Wanager select an manager to add a direct manager select one from the list below.       Manager       Assignment Method         Ira Lloyd       Direct       Direct       Direct         Status and Compensation       Pay Type*       Pay Class*       Pay Group*         Select an Option       Y       Select an Option       Select an Option         Time Off Policy       Punch Policy       Pay Policy       Holdag Group         Schedu Rule Policy       Shift Trading Policy       Select an Option       Select an Option         Veekly Hours*       Average Daily Hours       Semi Monthly Hours (Top)       Semi Monthly Hours (Top)                                                                                                    | Date*                                                                                                    | Employee                                                                                                    |                                                             | Number                                                                                                    |               | Onboarding Policy                                                                                                    |                                 |
| Location and Position         Indicate the employee's location and position. Fields marked with an asterisk are required values.         Location*       Position*       Reason         Coordination & Ecosystem Management (C& × v)       C&EM - Assistant Environmental Technician, × v)       Select an Option *         Managers         The employee will have the below derived managers, to add a direct manager select one from the list below.         Manager       Assignment Method         tra Lloyd       Direct         Direct Manager Select a manager to add to the employee.       Tra Lloyd       ×         Status and Compensation       Pay Type*       Pay Class*       Pay Group*         Status*       Pay Type*       Pay Class*       Pay Group*         Select an Option       Y       Select an Option       Y         Schedule Rule Policy       Select an Option       Y       Select an Option       Y         Schedule Rule Policy       Select an Option       Y       Select an Option       Y       Select an Option       Y         Schedule Rule Policy       Select an Option       Y       Select an Option       Y       Select an Option       Y         Schedule Rule Policy       Select an Option       Y       Select an Option       Y                                                                                                    | /yyyy>                                                                                                    | Lillie Holt                                                                                                    |                                                             | 000006                                                                                                    |               | Select an Option                                                                                                    | v                               |
| ndicate the employee's location and position. Fields marked with an asterisk are required values. Location* Coordination & Ecosystem Management (C& × C C&EM - Assistant Environmental Technician, × C Select an Option   Vanagers  The employee will have the below derived managers, to add a direct manager select one from the list below.  Manager Assignment Method  Tra Lloyd Direct Direct Direct Direct Manager Select a manager to add to the employee.  Tra Lloyd X   Status and Compensation  ndicate the employee's status and assign various policies that affect the employee's scheduling and pay. Fields marked with an asterisk are required Status* Pay Type* Pay Class* Pay Group* Select an Option  Select an Option  Select an Opt | tion and Position                                                                                                    |                                                                                                    |                                                             |                                                                                                    |               |                                                                                                    |                                 |
| Location*       Position*       Reason         Coordination & Ecosystem Management (C& X *       C&EM - Assistant Environmental Technician, X *       Select an Option *         Managers       ************************************                                                                                                    | te the employee's location                                                                                                    | i and position. Fields ma                                                                                                    | arked with an asterisk                                      | are required values.                                                                                                 |               |                                                                                                    |                                 |
| Coordination & Ecosystem Management (C& X *       C&EM - Assistant Environmental Technician, X *       Select an Option *         Managers       Anager       Assignment Method         Ire employee will have the below derived managers, to add a direct manager select one from the list below.       Manager         Manager       Assignment Method         Ire Lloyd       Direct         Direct Manager Select a manager to add to the employee.       Ira Lloyd         Actual and Compensation       Ira Lloyd         Indicate the employee's status and assign various policies that affect the employee's scheduling and pay. Fields marked with an asterisk are required         Status*       Pay Type*         Select an Option       Pay Class*         Time Off Policy       Punch Policy         Punch Policy       Pay Policy         Select an Option       Select an Option         Schedule Rule Policy       Shift Trading Policy         Select an Option       Select an Option         Select an Option       Select an Option         Select an Option       Select an Option         Select an Option       Select an Option         Select an Option       Select an Option         Select an Option       Select an Option         Select an Option <td< td=""><td>tion*</td><td></td><td>Position*</td><td></td><td>Reaso</td><td>n</td><td></td></td<>                                                                                                    | tion*                                                                                                    |                                                                                                    | Position*                                                   |                                                                                                    | Reaso         | n                                                                                                    |                                 |
| Managers         Ine employee will have the below derived managers, to add a direct manager select one from the list below.         Manager       Assignment Method         Ira Lloyd       Direct         Direct Manager Select a manager to add to the employee.       Ira Lloyd         Status and Compensation       Ira Lloyd         ndicate the employee's status and assign various policies that affect the employee's scheduling and pay. Fields marked with an asterisk are required         Status*       Pay Type*         Select an Option       Pay Group*         Time Off Policy       Punch Policy         Select an Option       Select an Option         Schedule Rule Policy       Shift Trading Policy         Select an Option       Select an Option         Verkity Hours*       Average Daily Hours                                                                                                    | rdination & Ecosystem Man                                                                                                    | agement (C& 🗶 💌                                                                                                    | C&EM - Assistant Er                                         | nvironmental Technician, 🗶 🔻                                                                                         | Sele          | ct an Option                                                                                                    | •                               |
| The employee will have the below derived managers, to add a direct manager select one from the list below.          Manager       Assignment Method         Ira Lloyd       Direct         Direct Manager Select a manager to add to the employee.       Ira Lloyd         Status and Compensation       Ira Lloyd         ndicate the employee's status and assign various policies that affect the employee's scheduling and pay. Fields marked with an asterisk are required         Status*       Pay Type*         Select an Option       Pay Pay Class*         Time Off Policy       Punch Policy         Select an Option       Select an Option         Schedule Rule Policy       Shift Trading Policy         Select an Option       Select an Option         Select an Option       Select an Option         Weekly Hours*       Average Daily Hours         40       Semi Monthly Hours (Top)                                                                                                    | agers                                                                                                    |                                                                                                    |                                                             |                                                                                                    |               |                                                                                                    |                                 |
| Manager       Assignment Method         Ira Lloyd       Direct         Direct Manager Select a manager to add to the employee.       Ira Lloyd         Status and Compensation         Indicate the employee's status and assign various policies that affect the employee's scheduling and pay. Fields marked with an asterisk are required         Status*       Pay Type*         Select an Option       Pay Type*         Hourly       FT         Select an Option       Pay Direct         Select an Option       Select an Option         Schedule Rule Policy       Shift Trading Policy         Select an Option       Select an Option         Veekly Hours*       Average Daily Hours         40       Semi Monthly Hours (Top)                                                                                                    | mplovee will have the belo                                                                                                    | w derived managers to                                                                                                    | add a direct manage                                         | r select one from the list below.                                                                                    |               |                                                                                                    |                                 |
| Ira Lloyd       Direct         Direct Manager Select a manager to add to the employee.       Ira Lloyd       X •         Itatus and Compensation       Ira Lloyd       X •         Indicate the employee's status and assign various policies that affect the employee's scheduling and pay. Fields marked with an asterisk are required         Status*       Pay Type*       Pay Class*       Pay Group*         Select an Option       Indicate the employee's status and assign various policies that affect the employee's scheduling and pay. Fields marked with an asterisk are required         Status*       Pay Type*       Pay Class*       Pay Group*         Select an Option       Indurity       Image: Field status and assign various policies that affect the employee's scheduling and pay. Fields marked with an asterisk are required         Status*       Pay Type*       Pay Class*       Pay Group*         Select an Option       Image: Field status and assign various policies that affect the employee's scheduling and pay. Fields marked with an asterisk are required         Status*       Pay Type*       Pay Class*       Pay Group*         Select an Option       Image: Field status and assign various policies that affect the employee's scheduling and pay. Fields marked with an asterisk are required         Select an Option       Select an Option       Image: Field status and assign various policies that affect the employee's scheduling and pay. Fields marked with an                                                                                                    | Manage                                                                                                    | r                                                                                                    | and a circle manage                                         | Assignment                                                                                                    | Method        |                                                                                                    |                                 |
| Direct Manager Select a manager to add to the employee. Ira Lloyd X                                                                                                    | yd                                                                                                    |                                                                                                    | Direct                                                      |                                                                                                    |               |                                                                                                    |                                 |
| Status and Compensation         Indicate the employee's status and assign various policies that affect the employee's scheduling and pay. Fields marked with an asterisk are required         Status*       Pay Type*         Select an Option       Pay Type*         Time Off Policy       Punch Policy         Select an Option       Pay Class*         Select an Option       Pay Policy         Belect an Option       Select an Option         Schedule Rule Policy       Shift Trading Policy         Select an Option       Select an Option         Veekly Hours*       Average Daily Hours         40       Semi Monthly Hours (Top)                                                                                                    | Manager Select a manage                                                                                                    | er to add to the employ                                                                                                    | ee. Ira Lloyd                                               | X v                                                                                                    |               |                                                                                                    |                                 |
| Indicate the employee's status and assign various policies that affect the employee's scheduling and pay. Fields marked with an asterisk are required<br>Status* Pay Type* Pay Class* Pay Group*<br>Select an Option   Pay Dicy Pay Policy Pay Policy Pay Policy Select an Option  Schedule Rule Policy Shift Trading Policy Overtime Group Payroll Policy Select an Option  Select an Option  Select an Option  Average Daily Hours Semi Monthly Hours (Top) Semi Monthly Hours (Bottom<br>40                                                                                                    |                                                                                                    |                                                                                                    |                                                             |                                                                                                    |               |                                                                                                    |                                 |
| Status*     Pay Type*     Pay Class*     Pay Group*       Select an Option     Image: Select an Option     Image: Select an Option     Image: Select an Option       Time Off Policy     Punch Policy     Pay Policy     Holiday Group       Select an Option     Select an Option     Select an Option     Select an Option       Schedule Rule Policy     Shift Trading Policy     Overtime Group     Payroll Policy       Select an Option     Select an Option     Select an Option     Select an Option       Weekly Hours*     Average Daily Hours     Semi Monthly Hours (Top)     Semi Monthly Hours (Bottom)                                                                                                    | is and Compensatio                                                                                                    | n                                                                                                    |                                                             |                                                                                                    |               |                                                                                                    |                                 |
| Select an Option <ul> <li>Hourly</li> <li>FT</li> <li>FT</li> <li>Select an Option</li> <li>Punch Policy</li> <li>Select an Option</li> <li>Select an Option</li> <li>Select an Op</li></ul>                                                                                                    | is and Compensatio                                                                                                    | N                                                                                                    | ios that affect the omr                                     | slovee's scheduling and pay Field                                                                                    | de marko      | d with an actorick are require                                                                                                    | od values                       |
| Time Off Policy       Punch Policy       Pay Policy       Holiday Group         Select an Option       Select an Option       Select an Option       Select an Option         Schedule Rule Policy       Shift Trading Policy       Overtime Group       Payroll Policy         Select an Option       Select an Option       Select an Option       Select an Option         Weekly Hours*       Average Daily Hours       Semi Monthly Hours (Top)       Semi Monthly Hours (Bottom)                                                                                                    | us and Compensatio<br>te the employee's status a<br>s*                                                                                                   | n<br>Ind assign various polici<br>Pav Type*                                                                                                    | ies that affect the emp                                     | oloyee's scheduling and pay. Field                                                                                   | ds marke      | d with an asterisk are requin<br>Pay Group*                                                                                                    | ed values.                      |
| Select an Option <ul> <li>Select an Option</li> <li>Select an Option</li> <li>Select an Option<td>us and Compensatio<br/>te the employee's status a<br/>s*<br/>ct an Option</td><td>n<br/>Ind assign various polici<br/>Pay Type*</td><td>ies that affect the emp</td><td>oloyee's scheduling and pay. Field<br/>Pay Class*<br/>FT</td><td>ds marke</td><td>d with an asterisk are requin<br/>Pay Group*<br/>Select an Option</td><td>ed values.<br/>v</td></li></ul>                                                                                                    | us and Compensatio<br>te the employee's status a<br>s*<br>ct an Option                                                                                   | n<br>Ind assign various polici<br>Pay Type*                                                                                                    | ies that affect the emp                                     | oloyee's scheduling and pay. Field<br>Pay Class*<br>FT                                                               | ds marke      | d with an asterisk are requin<br>Pay Group*<br>Select an Option                                                                                                    | ed values.<br>v                 |
| Schedule Rule Policy     Shift Trading Policy     Overtime Group     Payroll Policy       Select an Option     Select an Option     Select an Option     Select an Option       Weekly Hours*     Average Daily Hours     Semi Monthly Hours (Top)     Semi Monthly Hours (Bottom       40     Semi Monthly Hours     Semi Monthly Hours (Top)     Semi Monthly Hours (Bottom                                                                                                    | IS and Compensatio<br>te the employee's status a<br>s*<br>ct an Option<br>Off Policy                                                                     | n<br>Ind assign various polici<br>Pay Type*<br>Hourly<br>Punch Policy                                                                          | ies that affect the emp                                     | Ployee's scheduling and pay. Field<br>Pay Class*<br>FT<br>Pay Policy                                                 | ds marke<br>v | d with an asterisk are requin<br>Pay Group*<br>Select an Option<br>Holiday Group                                                                                         | ed values.<br>v                 |
| Select an Option     Select an Option     Select an Option     Select an Option       Weekly Hours*     Average Daily Hours     Semi Monthly Hours (Top)     Semi Monthly Hours (Bottom       40     Image: Semi Monthly Hours (Top)     Semi Monthly Hours (Top)     Semi Monthly Hours (Bottom                                                                                                    | IS and Compensatio<br>te the employee's status a<br>s*<br>ct an Option<br>Off Policy<br>ct an Option                                                     | n<br>Ind assign various polici<br>Pay Type*<br>Hourly<br>Punch Policy<br>Select an Opti                                                        | ies that affect the emp<br>v                                | Ployee's scheduling and pay. Field<br>Pay Class*<br>FT<br>Pay Policy<br>Select an Option                             | ds marke<br>v | d with an asterisk are requir<br>Pay Group*<br>Select an Option<br>Holiday Group<br>Select an Option                                                                     | ed values.<br>•                 |
| Weekly Hours*         Average Daily Hours         Semi Monthly Hours (Top)         Semi Monthly Hours (Bottom           40                                                                                                    | IS and Compensatio<br>te the employee's status a<br>is*<br>ct an Option<br>Off Policy<br>ct an Option<br>Jule Rule Policy                                | n<br>Ind assign various polici<br>Pay Type*<br>Hourly<br>Punch Policy<br>Select an Opti<br>Shift Trading Pi                                    | ies that affect the emp<br>v<br>on v<br>olicy               | Pay Class*<br>FT<br>Pay Policy<br>Select an Option<br>Overtime Group                                                 | ds marke<br>v | d with an asterisk are requin<br>Pay Group*<br>Select an Option<br>Holiday Group<br>Select an Option<br>Payroll Policy                                                   | ed values.<br>•                 |
| 40                                                                                                    | us and Compensatio<br>te the employee's status a<br>is*<br>ct an Option<br>Off Policy<br>ct an Option<br>dule Rule Policy<br>ct an Option                | n<br>Ind assign various polici<br>Pay Type*<br>Hourly<br>Punch Policy<br>Select an Opti<br>Select an Opti<br>Select an Opti                    | ies that affect the emp<br>on v<br>olicy<br>on v            | Pay Class*<br>FT<br>Pay Policy<br>Select an Option<br>Overtime Group<br>Select an Option                             | ds marke      | d with an asterisk are requin<br>Pay Group*<br>Select an Option<br>Holiday Group<br>Select an Option<br>Payroll Policy<br>Select an Option                               | ed values.<br>•                 |
|                                                                                                    | us and Compensatio<br>te the employee's status a<br>is*<br>ict an Option<br>Off Policy<br>ct an Option<br>dule Rule Policy<br>ct an Option<br>ly Hours*  | n<br>Ind assign various polici<br>Pay Type*<br>Hourly<br>Punch Policy<br>Select an Opti<br>Select an Opti<br>Select an Opti<br>Average Daily H | ies that affect the emp<br>on  v<br>olicy<br>on  v<br>Hours | Pay Class*<br>FT<br>Pay Policy<br>Select an Option<br>Overtime Group<br>Select an Option<br>Semi Monthly Hours (Top) | ds marke<br>v | d with an asterisk are requin<br>Pay Group*<br>Select an Option<br>Holiday Group<br>Select an Option<br>Payroll Policy<br>Select an Option<br>Seemi Monthly Hours (Botto | ed values.<br>v<br>v<br>v<br>m) |
| Base Rate* Annual Salary*                                                                                                    | us and Compensatio<br>te the employee's status a<br>is*<br>ict an Option<br>Off Policy<br>ct an Option<br>dule Rule Policy<br>ct an Option<br>ily Hours* | n<br>nd assign various polici<br>Pay Type*<br>Hourly<br>Punch Policy<br>Select an Opti<br>Select an Opti<br>Select an Opti<br>Average Daily H  | ies that affect the emp<br>on v<br>olicy<br>on v<br>Hours   | Pay Class*<br>FT<br>Pay Policy<br>Select an Option<br>Overtime Group<br>Select an Option<br>Semi Monthly Hours (Top) | ds marke      | d with an asterisk are require<br>Pay Group*<br>Select an Option<br>Holiday Group<br>Select an Option<br>Payroll Policy<br>Select an Option<br>Semi Monthly Hours (Botto | ed values.<br>v<br>v<br>om)     |

For more detailed instructions about how to update required fields and submit, please refer for the **Manager User Guide – Dayforce Recruiting** and the Hire section.

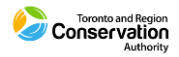